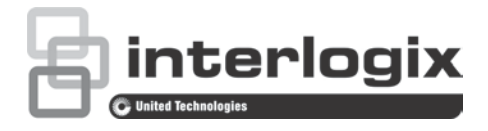

# Configuratiehandleiding voor de TruVision HD-TVI Series 4 PTZdomecamera

P/N 1073207-NL • REV D • ISS 31JUL18

- **Copyright** © 2018 United Technologies Corporation. Interlogix is onderdeel van UTC Climate, Controls & Security, een bedrijfseenheid van United Technologies Corporation. Alle rechten voorbehouden.
- Handelsmerken en patenten bin dit document gebruikte handelsnamen kunnen handelsmerken of gedeponeerde handelsmerken zijn van de fabrikanten of leveranciers van de betreffende producten.

FabrikantInterlogix<br/>2955 Red Hill Avenue, Costa Mesa, CA 92626-5923, USA<br/>Geautoriseerde vertegenwoordiger in de EU:<br/>UTC Building & Industrial Systems B.V.<br/>Kelvinstraat 7, 6003 DH Weert, The Netherlands

Certificering

Contactgegevens en handleidingen/ hulpprogramma's/ firmware Ga naar de website van uw regio voor contactgegevens en voor het downloaden van de nieuwste handleidingen, hulpprogramma's en firmware:

Noord- en Zuid-Amerika: www.interlogix.com

**(E** 💩

EMEA: www.firesecurityproducts.com

Handleidingen zijn beschikbaar in verschillende talen.

Australië/Nieuw-Zeeland: www.utcfs.com.au

# Inhoud

Inleiding 2 HD-TVI 1080P Non-IR-domecamera's 2 HD-TVI 1080P IR-domecamera's 2 Programmeren 3 Het OSD-menu van de camera oproepen 3 Menustructuur 4 **Configuratie 5** Systeeminformatie 5 Dome-instellingen 5 Systeeminstellingen 5 Camera-instellingen 8 Bewegingsparameter 12 Presets 14 Presettour 14 Taakplanning 15 Schaduwtraject 16 Privacymasker 17 Alarmingang 18 Alarmuitgang 20 Instellingen wissen 21 Zones 21 Video-instelling 21 IR-parameter 21 Herstellen van de camera 22 Instellingen herstellen 23 Dome opnieuw opstarten 23 Taal 23

# Inleiding

Dit is de configuratiehandleiding voor de volgende cameramodellen:

#### HD-TVI 1080P Non-IR-domecamera's

- TVP-2401 (30X, hangend/wandmontage, PAL)
- TVP-2402 (30X, oppervlak/verzonken gemonteerd, PAL)
- TVP-4401 (30X, hangend/wandmontage, NTSC)
- TVP-4402 (30X, op oppervlak/verzonken gemonteerd, NTSC)

#### HD-TVI 1080P IR-domecamera's

- TVP-2403 (30 X, hangend/wandmontage, IR, PAL)
- TVP-4403 (30X, hangend/wandmontage, IR, NTSC)

# Programmeren

Zodra de camerahardware is geïnstalleerd, kan de camera worden geconfigureerd met behulp van het HD-TVI DVR-menu.

U kunt de camera-instellingen ook configureren via een DVR. Selecteer het PTZprotocol **TruVision Coax** en klik op de menuknop om het menu te openen.

### Het OSD-menu van de camera oproepen

Ga als volgt te werk om de camera te configureren:

- 1. Stel de camera in zoals beschreven in de installatiehandleiding.
- Open in Camera Settings (Camera-instellingen) van de DVR het PTZmenu en stel het protocol voor de TruVision HD-TVI-camera in op TruVision-Coax.

**Opmerking**: Het TruVision-Coax protocol zal altijd ingeschakeld zijn.

- 3. Klik in de live-weergave van de gewenste camera op het pictogram voor de PTZ-bediening om het PTZ-bedieningspaneel te openen.
- 4. Ga als volgt te werk om het configuratiemenu van de camera op te roepen:

Druk via de camera op de knop Menu (indien aanwezig).

— of —

Selecteer in de lokale live-weergave van de DVR, het **Menu** van het PTZbedieningspaneel of roep **Preset 95** op.

— of —

Roep Preset 95 op vanuit de externe live-weergave van de DVR.

Het configuratiemenu van de camera wordt weergegeven (zie "Menustructuur" op pagina 4 voor de menustructuur).

5. Selecteer de menu-opties.

**Via de DVR**: Als u een OSD-item wilt selecteren, klikt u op de richtingsknoppen omhoog/omlaag. Als u de waarde van een geselecteerd item wilt wijzigen, klikt u op de richtingsknoppen naar links/rechts.

Vanaf de camera (indien er een Menu-knop aanwezig is): Als u een OSDitem wilt selecteren, drukt u de knop Menu omhoog/omlaag. Als u de waarde van een geselecteerd item wilt wijzigen, drukt u op de knop Menu naar links/rechts.

- 6. Klik op **Iris+** om het submenu te openen of om het geselecteerde item te bevestigen.
- 7. Wanneer de installatie is voltooid, selecteert u Exit (Sluiten) en klikt u op Iris+ om de OSD van de camera te sluiten.

**Opmerking**: U kunt het configuratiemenu van de camera niet afsluiten met de knop Menu op de camera.

# Menustructuur

De menustructuur van de TruVision 1080P HD-TVI PTZ-domes wordt hieronder weergegeven.

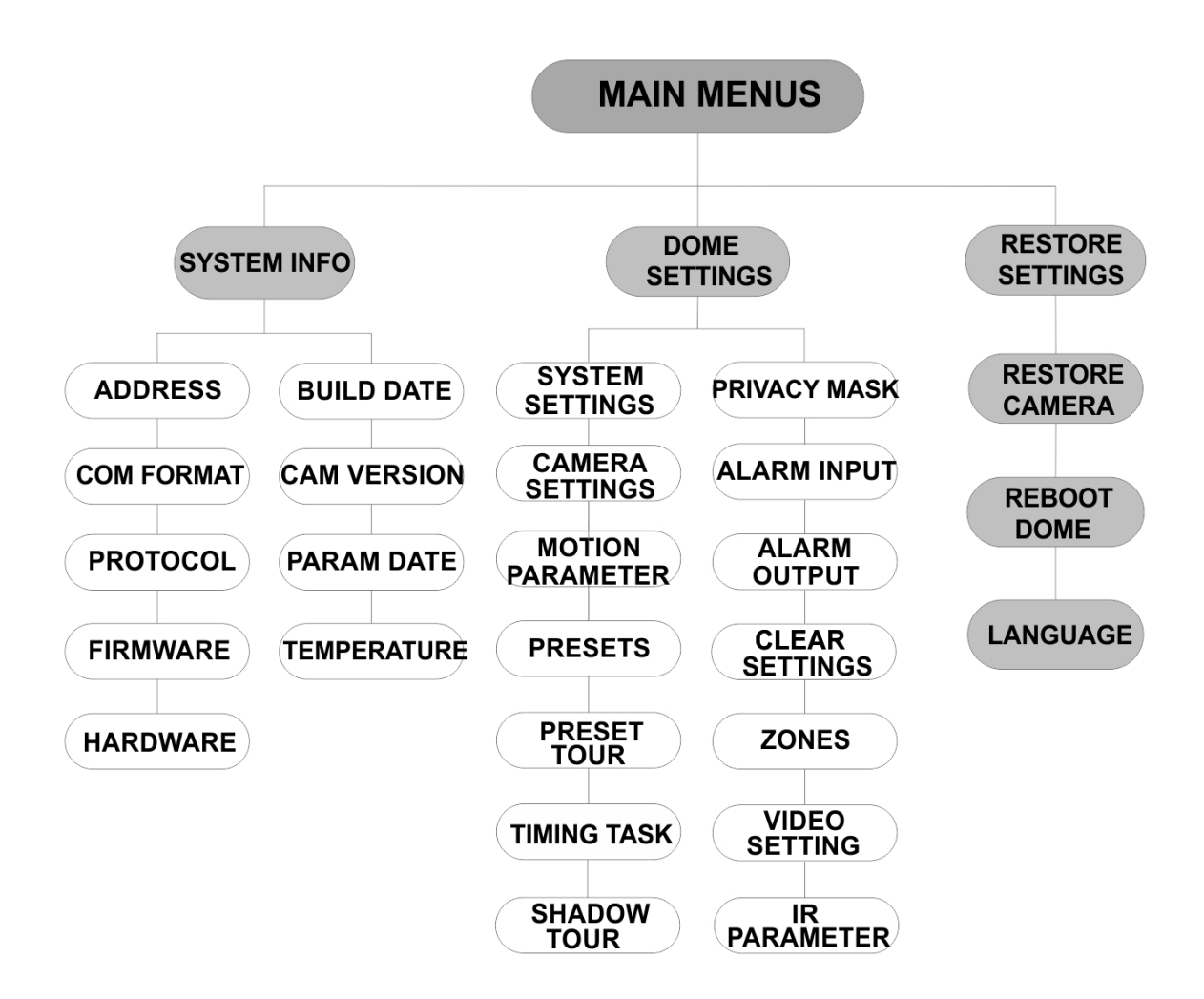

# Configuratie

In dit gedeelte wordt beschreven hoe u de menu-instellingen configureert.

# Systeeminformatie

Geef de huidige Systeeminformatie weer van de PTZ-dome, waaronder het model, het adres, het protocol, enz.

#### **Opmerking:**

- Informatie van dit menu kan niet bewerkt worden.
- De temperatuur verwijst naar de interne temperatuur van de PTZ-dome.

## Dome-instellingen

#### Systeeminstellingen

U kunt de systeeminstellingen voor het softwareadres, de baudsnelheid, de systeemtijd, enz. controleren en bewerken in het menu Instellingen systeeminformatie.

**Opmerking:** Klik op de richtingsknoppen naar links en rechts op het PTZbedieningspaneel via de webbrowser van de encoder om naar de volgende pagina te gaan en terug te keren naar de vorige pagina van het submenu als er meer dan één pagina beschikbaar is.

**Opmerking:** Omdat TruVision-recorders geen adres groter dan 255 ondersteunen, zal een soft-adres groter dan 255 geen enkel protocol ondersteunen, zelfs al heeft de camera ondersteuning voor 8190 voor UTC-RS485 (Interlogix-Protocol) en 512 voor DIGIPLEX en ASCII. U kunt echter een adres groter dan 255 hebben voor authentieke producten die UTC-RS-485 (Interlogix-Protocol), DIGIPLEX of ASCII ondersteunen.

| SYSTEM SETTINGS    |    | SYSTEM SETTINGS                                                                    |      | SYSTEM SETTINGS |            |
|--------------------|----|------------------------------------------------------------------------------------|------|-----------------|------------|
| SOFT ADDRESS       | 1  | ANGLE ZERO                                                                         |      | PROTOCOL        | UTC RS-485 |
| SET SOFT ADDRESS O | FF | <display settings<="" td=""><td>&gt;</td><td>485 CHECK</td><td>AUTO</td></display> | >    | 485 CHECK       | AUTO       |
| SOFT BAUDRATE 24   | 00 | HEAT CONTROL                                                                       | TEMP | MEMORY TIME     | 180s       |
| SET SOFT BAUD O    | FF | FAN CONTROL                                                                        | TEMP | NEAR FOCUS L    | EVEL 1     |
| BROADCASTADDR      | NC | EIS SETTINGS                                                                       | OFF  |                 |            |
| PELCO              | N  | PRESET FOCUS                                                                       | OFF  |                 |            |
| SYSTEM TIME        |    | PROTOCOL ENABLE                                                                    | OFF  |                 |            |
| BACK EXIT          |    | BACK EX                                                                            | IT   | BACK            | EXIT       |

| SOFT-ADRES        | Dit is het adres om de HD-TVI-PTZ-dome te verbinden en te<br>bedienen. Dit kan worden gebruikt als een alternatief voor het<br>harde adres, als bijvoorbeeld het adres boven het beschikbare<br>harde adres moet liggen. |
|-------------------|----------------------------------------------------------------------------------------------------|
| INSTELLEN VAN HET | AAN: Het soft-adres is het geldige adres voor de HD-TVI-PTZ-                                                                                                    |
| SOFT-ADRES        | dome. De mogelijke waarde ligt tussen 1 en 255.                                                                                                    |

|                              | <b>UIT</b> : Hiermee wordt verwezen naar het harde adres. Gebruik de DIP-schakelaar om het geldige adres voor de HD-TVI-PTZ-dome in te stellen.                                                                                |  |  |  |
|------------------------------|----------------------------------------------------------------------------------------------------|--|--|--|
| SOFT-BAUDSNELHEID            | Dit is de geldige baudsnelheid voor de HD-TVI-PTZ-dome met het soft-adres.                                                                                                    |  |  |  |
| STEL DE SOFT-BAUD<br>IN      | <ul> <li>AAN: De soft-baudsnelheid is de geldige baudsnelheid voor de<br/>HD-TVI-PTZ-dome. Selecteer 2400, 4800, 9600 of 19200.</li> <li>UIT: Gebruik de DIP-schakelaar voor het instellen van de<br/>baudsnelheid.</li> </ul> |  |  |  |
| BROADCAST ADDR               | Wanneer Broadcast-adres <b>AAN</b> staat, kan het controleapparaat met adres 0 alle domes bedienen die ermee verbonden zijn.                                                                                                   |  |  |  |
| PELCO                        | Dit wordt gebruikt voor Pelco-P- en Pelco-D protocollen.                                                                                                    |  |  |  |
|                              | Als de video bevriest, stel dan PELCO in op AAN om de kwaliteit van de video te verbeteren.                                                                                                    |  |  |  |
| SYSTEEMTIJD                  | <ol> <li>Verplaats de cursor naar SYS TIJD met behulp van de<br/>richtingstoetsen en klik op IRIS + om in te voeren.</li> </ol>                                                                                                |  |  |  |
|                              | <ol> <li>Klik op de knoppen links/rechts om de cursor te<br/>verplaatsen naar het specifieke item (jaar/maand/dag of<br/>uur/minuut/seconde) dat u wilt veranderen.</li> </ol>                                                 |  |  |  |
|                              | <ol> <li>Klik op de knoppen omhoog/omlaag om de waarde te<br/>verhogen/verlagen.</li> </ol>                                                                                                    |  |  |  |
|                              | 4. Klik op de knop <b>IRIS+</b> om de instellingen op te slaan en af te sluiten.                                                                                                    |  |  |  |
|                              |                                                                                                    |  |  |  |
|                              | Y - M - D 12 12 12                                                                                                    |  |  |  |
|                              | H _ M _ S _ 15 _ 23 _ 25                                                                                                    |  |  |  |
|                              |                                                                                                    |  |  |  |
|                              | QUIT : CLOSE                                                                                                    |  |  |  |
|                              |                                                                                                    |  |  |  |
|                              |                                                                                                    |  |  |  |
|                              | Hier definieert u.de nulhoek van de PTZ-dome                                                                                                    |  |  |  |
| NOLHOLIK                     | De nulhoek komt voor als de PT-positie van de dome 0,0 is.                                                                                                    |  |  |  |
|                              | Gebruik deze functie voor het instellen van de nulhoek.                                                                                                    |  |  |  |
| BEELDSCHERM-<br>INSTELLINGEN | De schermtekst van PTZ-bewegingen, alarmen, tijd, presets, zone,<br>adres, aantal fouten, ventilator en verwarming, enz. kunt u in- en<br>uitschakelen.                                                                        |  |  |  |
|                              | DISPLAY SETTINGS                                                                                                    |  |  |  |
|                              | ZOOM RATIO ON FREOR BATE OF                                                                                                    |  |  |  |
|                              | P/T ANGLE ON AN FAN/HEAT OFF                                                                                                    |  |  |  |
|                              | ALARM OFF                                                                                                    |  |  |  |
|                              | TIME ON                                                                                                    |  |  |  |
|                              | PRESET LABEL ON                                                                                                    |  |  |  |
|                              |                                                                                                    |  |  |  |
|                              |                                                                                                    |  |  |  |
|                              | BACK EXIT BACK EXIT                                                                                                    |  |  |  |

| ZOOMVER-<br>HOUDING | <ul> <li>AAN: Schakel de schermtekst van de zoomverhouding in.</li> <li>UIT: Schakel de schermtekst van de zoomverhouding uit.</li> <li>2: De ZOOMVERHOUDING wordt weergegeven op het scherm gedurende 2 seconden.</li> <li>5: De ZOOMVERHOUDING wordt weergegeven op het scherm gedurende 5 seconden.</li> <li>10: De ZOOMVERHOUDING wordt weergegeven op het scherm gedurende 10 seconden.</li> </ul> |
|---------------------|----------------------------------------------------------------------------------------------------|
| P/T-HOEK            | <ul> <li>AAN: Schakel de schermtekst van de P/T-hoek<br/>in.</li> <li>UIT: Schakel de schermtekst van de P/T-hoek<br/>uit.</li> <li>2: De P/T-hoek wordt weergegeven op het<br/>scherm gedurende 2 seconden.</li> <li>5: De P/T-hoek wordt weergegeven op het<br/>scherm gedurende 5 seconden.</li> <li>10: De P/T-hoek wordt weergegeven op het<br/>scherm gedurende 10 seconden.</li> </ul>           |
| ALARM               | AAN: Schakel de schermtekst van de<br>alarmmelding in.<br>UIT: Schakel de schermtekst van de<br>alarmmelding uit.                                                                                                    |
| TIJD                | AAN: Schakel de schermtekst van de<br>zoomverhouding in.<br>UIT: Schakel de schermtekst van de<br>zoomverhouding uit.                                                                                                    |
| PRESET-LABEL        | <ul> <li>AAN: Schakel de schermtekst van het presetlabel in.</li> <li>UIT: Schakel de schermtekst van het presetlabel uit.</li> <li>2: Het PRESETLABEL wordt weergegeven op het scherm gedurende 2 seconden.</li> <li>5: Het PRESETLABEL wordt weergegeven op het scherm gedurende 5 seconden.</li> <li>10: Het PRESETLABEL wordt weergegeven op het scherm gedurende 10 seconden.</li> </ul>           |
| ZONE                | AAN: Schakel de schermtekst van de zone in.<br>UIT: Schakel de schermtekst van de zone uit.                                                                                                    |
| ADRES               | <ul><li>AAN: Schakel de schermtekst van het camera-<br/>adres in.</li><li>UIT: Schakel de schermtekst van het camera-<br/>adres uit.</li></ul>                                                                                                    |
| AANTAL<br>FOUTEN    | AAN: Schakel de schermtekst van het aantal<br>fouten in.<br>UIT: Schakel de schermtekst van het aantal<br>fouten uit.                                                                                                    |

|                                       | VENTILATOR/<br>WARMTE                                                                                                    | <ul> <li>AAN: Schakel de schermtekst van berichten over de ventilator/verwarming in.</li> <li>UIT: Schakel de schermtekst van berichten over de ventilator/verwarming uit.</li> </ul> |  |
|---------------------------------------|----------------------------------------------------------------------------------------------------|----------------------------------------------------------------------------------------------------|--|
| BEDIENING VAN DE<br>VERWARMING        | TEMP: De verwarming wordt gereguleerd door de temperatuur.<br>AAN: Schakel de verwarming in.<br>UIT: Schakel de verwarming uit.<br>N/A: Alleen voor de niet-IR PTZ.                      |                                                                                                    |  |
| VENTILATORREGEL-<br>ING               | TEMP: De ventilator is afhankelijk van de temperatuur.<br>AAN: Schakel de ventilator in.<br>UIT: Schakel de ventilator uit.                                                              |                                                                                                    |  |
| EIS-INSTELLINGEN                      | AAN: Schakel de elektronische beeldstabilisatie in.<br>UIT: Schakel de elektronische beeldstabilisatie uit.                                                                              |                                                                                                    |  |
| PRESET<br>SCHERPSTELLEN               | <ul><li>AAN: Schakel de functie oreset direct scherpstellen in om ook de waarde van de focus (F) op te nemen.</li><li>UIT: Schakel de functie preset direct scherpstellen uit.</li></ul> |                                                                                                    |  |
| SCHAKEL PROTOCOL<br>IN                | <ul> <li>AAN: Het door de gebruiker gedefinieerde protocol is ingeschakeld.</li> <li>UIT: Het door de gebruiker gedefinieerde protocol is uitgeschakeld.</li> </ul>                      |                                                                                                    |  |
| PROTOCOL                              | Hier definieert u h<br>DIGIPLEX, of AS                                                                                                    | et protocol: UTC RS-485, PELCO-P, PELCO-D, CII.                                                                                                    |  |
| 485-CONTROLE                          | Stel in op <b>AAN</b> of<br>configuratiediagno<br>Als de instellingen<br>ontvangen. Als u o<br>automatisch stopp                                                                         | AUTO voor een automatische RS-485<br>ose.<br>oonjuist zijn, wordt een waarschuwing<br>de waarde als AUTO instelt, zal de diagnose<br>oen als er geen fouten zijn.                     |  |
| GEHEUGENTIJD                          | De dome valt teru<br>opstart na een voo<br>staan dan de voor<br>10s, 30s, 60s, 300                                                                                                    | g op de vorige PTZ-status wanneer hij opnieuw<br>edingsonderbreking en langer op de positie bleef<br>af gedefinieerde tijd. Stel de geheugentijd in op<br>0s of 180s.                 |  |
| DICHTBIJ<br>SCHERPSTELLING-<br>NIVEAU | Dit is een debug-i<br>één niveau om de<br>verkrijgen, afhank                                                                                                    | nterface. Bereik varieert van 0 tot 2. Selecteer<br>optimale focussnelheid en -nauwkeurigheid te<br>elijk van het huidige scenario.                                                   |  |

### Camera-instellingen

U kunt de parameters van de camera instellen, waaronder de focus, sluitertijd, diafragma, enz.

| CAMERA       |      | CAMERA        |      |
|--------------|------|---------------|------|
| FOCUS        | AF   | BLC/WDR       | OFF  |
| ZOOM LIMIT   | 22   | EXP MODE      | AUTO |
| ZOOM SPEED   | HIGH | IRIS          | 10   |
| SLOW SHUTTER | ON   | SHUTTER       | 50   |
| DAY/NIGHT    | AUTO | GAIN          | N/A  |
| D/N LEVEL    | 1    | EXPOSURE COMF | P 7  |
| SHARPNESS    | 8    |               |      |
| BACK         | EXIT | BACK          | EXIT |

| CAMERA                                            | CAMERA                                                                                         | CAMERA                          |  |  |
|---------------------------------------------------|------------------------------------------------------------------------------------------------|---------------------------------|--|--|
| WB MODE AUTO                                      | MIN ZOOM LIMIT 2.0                                                                             | GAIN LIMIT 15                   |  |  |
| RED 210                                           | CHROMA SUPPRESS 1                                                                              | DEFOG OFF                       |  |  |
| BLUE 150                                          | SATURATION 1                                                                                   | INIT LENS OFF                   |  |  |
| IMAGE FLIP OFF                                    | CONTRAST OFF                                                                                   |                                 |  |  |
| FOCUS LIMIT 1M                                    | SCENE MODE INDOOR                                                                              |                                 |  |  |
| 2D DNR 1                                          | HLC ON                                                                                         |                                 |  |  |
| 3D DNR 2                                          | SHARPNESS COMP 15                                                                              |                                 |  |  |
| BACK EXIT                                         | BACK EXIT                                                                                      | BACK EXIT                       |  |  |
|                                                   |                                                                                                |                                 |  |  |
|                                                   |                                                                                                |                                 |  |  |
| SCHERPSTELLEN                                     | De scherpstellingsmodus instellen                                                              |                                 |  |  |
|                                                   | AF (Autofocus): Het objectief blijft sch                                                       | nerpgesteld tijdens de PTZ-     |  |  |
|                                                   | bewegingen.                                                                                    |                                 |  |  |
|                                                   | MF (Handmatige scherpstelling): Pas                                                            | handmatig de scherpstelling     |  |  |
|                                                   | aan met behulp van de Focus+ en Fo                                                             | ocusknoppen.                    |  |  |
|                                                   | HAF (Half automatisch scherpstellen)                                                           | : De PTZ-dome stelt slechts     |  |  |
|                                                   | één keer automatisch scherp na draa                                                            | ien, kantelen en zoomen.        |  |  |
|                                                   | Opmerking: De scherpstellingsmodu                                                              | s moet worden gewijzigd naar    |  |  |
|                                                   | MF voor het bedienen van de scherps                                                            | stelling in het PTZ-            |  |  |
|                                                   | bedieningspaneel.                                                                              |                                 |  |  |
| ZOOMLIMIET                                        | Stel de door de gebruiker gedefinieer                                                          | de beperking in voor de         |  |  |
|                                                   | zoomgrootte. Zoomgrootte = optische                                                            | e zoom × digitale zoom.         |  |  |
|                                                   | Indien u de zoomlimiet instelt op de m                                                         | ninimumwaarde (22), wordt de    |  |  |
|                                                   | digitale zoom uitgeschakeld en de op                                                           | tische zoomfunctie ingesteld op |  |  |
|                                                   | naar maximumwaarde. Als u een lagere zoomlimiet instelt wordt de<br>digitale zoom ingeschakeld |                                 |  |  |
|                                                   |                                                                                                |                                 |  |  |
| ZOOMSNELHEID                                      | ELHEID Bepaal de snelheid waarmee de lens van groothoek naar de                                |                                 |  |  |
|                                                   |                                                                                                |                                 |  |  |
|                                                   | Dit verlengt de belichtingstijd onder omstandigheden met weinig lic                            |                                 |  |  |
| SLUTER                                            | SLUITER om een duidelijker beeld te verkrijgen. Dit kan worden ing                             |                                 |  |  |
| lussen o lotio, en noe noger de waarde IS, des te |                                                                                                |                                 |  |  |
|                                                   | Stel de waarde in op ALITOMATISCH                                                              |                                 |  |  |
|                                                   | Ster de waarde in op AUTOWATISCH, DAG OFNACHT.                                                 |                                 |  |  |
|                                                   | witmodus (NACHT) en kleurmodus (                                                               | AG) afhankeliik van de          |  |  |
|                                                   | lichtomstandigheden. Dit is de standa                                                          | ardmodus.                       |  |  |
|                                                   | NACHT (Z/W): Schakel de IR-blokfilte                                                           | er over naar zwart-witmodus om  |  |  |
|                                                   | de lensgevoeligheid te verhogen bij o                                                          | mstandigheden met weinig        |  |  |
|                                                   | licht.                                                                                         | 0 0                             |  |  |
|                                                   | DAG (kleur): Schakel over naar dagr                                                            | nodus bij normale               |  |  |
|                                                   | lichtomstandigheden.                                                                           |                                 |  |  |
|                                                   | Opmerking:                                                                                     |                                 |  |  |
|                                                   | • Stel de waarden in voor dag/nac                                                              | ht in dit menu. Roep preset 39  |  |  |
|                                                   | op om het IR-blokfilter in te stelle                                                           | en op Dag-modus en roep         |  |  |
|                                                   | preset 40 op om deze in te stelle                                                              | n op Nacht-modus.               |  |  |
|                                                   | <ul> <li>De waarden voor Dag/Nacht kunnen niet worden</li> </ul>                               |                                 |  |  |
|                                                   | geconfigureerd, tenzij de IR-func                                                              | tie                             |  |  |
|                                                   | is uitgeschakeld.                                                                              |                                 |  |  |
| D/N-NIVEAU                                        | Dit is het lichtniveau voor automatische D/N-modusschakeling.                                  |                                 |  |  |
|                                                   |                                                                                                |                                 |  |  |

|           | Het IR-blokfilter schakelt tussen Dag en Nacht als de<br>lichtomstandigheden het door de gebruiker gespecificeerde<br>D/N-niveau bereiken.                                                                                                    |
|-----------|----------------------------------------------------------------------------------------------------|
| SCHERPTE  | Deze functie verhoogt de kleurversterking van het beeld en scherpt<br>de randen van de afbeelding aan om de details van de afbeelding te<br>verbeteren.<br>Hiermee stelt u het gevoeligheidsniveau in tussen 0 tot 15.                                                                                                    |
| BLC/WDR   | U kunt de waarde instellen als <b>AAN</b> of <b>UIT</b> om de functies in of uit te schakelen.                                                                                                    |
| EXP-MODUS | <ul> <li>AUTO: Automatisch diafragma, automatische sluiter en automatische kleurversterking. De PTZ-dome past automatisch de waarden aan, afhankelijk van de lichtomstandigheden. Dit is de standaardmodus.</li> <li>DIAFRAGMA: Automatisch diafragma, automatische sluiter en automatische kleurversterking, gedefinieerd door de gebruiker. Dit is de diafragmavoorkeurmodus. Definieer de diafragmawaarde in de menu's DIAFRAGMA, SLUITERTIJD en KLEURVERSTERKING (zie hieronder).</li> <li>SLUITER: Sluitertijd, auto-diafragma en automatische kleurversterking, door de gebruiker gedefinieerd. Dit is de sluiterprioriteitsmodus. Hier definieert u de sluitertijd in de menu's DIAFRAGMA, SLUITERTIJD en KLEURVERSTERKING (zie hieronder).</li> <li>HANDMATIG: Hier definieert u het diafragma, kleurversterking en sluitertijd in de menu's DIAFRAGMA, SLUITERTIJD en LEURVERSTERKING (zie hieronder).</li> </ul> |
| DIAFRAGMA | <ul> <li>Dit meet de hoeveelheid licht die de lens binnenkomt. U kunt deze diafragmawaarde instellen tussen 0 en 17, naargelang de veranderende lichtomstandigheden.</li> <li>De EXP-modus moet worden gewijzigd naar Handmatig voordat u het Diafragma in het PTZ-bedieningspaneel bedient.</li> <li>Opmerking: Het diafragma is helemaal gesloten bij een waarde van 0 en helemaal open bij een waarde van 17.</li> </ul>                                                                                                    |
| SLUITER   | De snelheid van de elektronische sluiter regelt de hoeveelheid licht<br>die binnen een eenheid tijd (een seconde) de lens binnenkomt. U<br>kunt de sluitertijd voor de PTZ-dome handmatig configureren. U kunt<br>ook een langzame sluiterfunctie inschakelen voor omstandigheden<br>met weinig licht.<br>Hoe hoger de <b>sluiter</b> waarde is ingesteld (een snellere<br>sluitersnelheid), hoe lager de hoeveelheid licht per seconde die<br>binnenkomt en hoe donkerder het beeld. Stel de waarde in op 1, 2,<br>4, 8, 15, 30, 50, 125, 180, 250, 500, 1000, 2000, 4000 of 10000.<br><b>Opmerking:</b> De waarde van X geeft aan dat de sluitertijd 1/X<br>seconde is.                                                                                                    |

| KLEURVERSTERK-<br>ING | Kleurversterkingswaarde: De kleurversterkingswaarde is de versterkingsgraad van het oorspronkelijke beeldsignaal. Stel de waarde in tussen 0 en 15.                                                                                                    |
|-----------------------|----------------------------------------------------------------------------------------------------|
|                       | Kleurversterkingslimiet: Hoe hoger de kleurversterkingswaarde<br>ingesteld wordt, hoe meer ruis er op het beeld verschijnt. Stel de<br>maximale kleurversterkingswaarde in tussen 0 en 15 om het<br>kleurversterkingsbereik te beperken en de ruis op het beeld te<br>beheren.                        |
|                       | <b>Opmerking:</b> Wijzig de <b>Dag-/nach</b> tmodus naar <b>DAG</b> of <b>NACHT</b> -<br>modus, en stel de <b>EXP-modus</b> in op HANDMATIG voordat u de<br>kleurversterkingswaarde aanpast.                                                                                                    |
| BELICHTIGSCOMP.       | Pas deze waarde aan om de helderheid van het beeld te verhogen.<br>Stel de <b>Belichtingscomp.</b> in tussen 0 en 14. De standaardwaarde is<br>7.                                                                                                    |
| WB-modus              | Stel de WITBALANSMODUS in op AUTO, BINNEN, BUITEN,<br>SELFDEF (zelf-gedefinieerd), ATW (auto-tracking) of HAUTO (half-<br>automatisch).                                                                                                    |
|                       | AUTO: De dome houdt automatisch de kleurbalans aan, afhankelijk van de huidige kleurtemperatuur.                                                                                                    |
|                       | BINNEN, BUITEN: Deze twee modi zijn respectievelijk voor binnen-<br>en buitengebruik.                                                                                                    |
|                       | SELFDEF: Hiermee past u de kleurtemperatuur handmatig aan.                                                                                                    |
|                       | <b>Opmerking:</b> In de <b>SELFDEF</b> -modus, moet u de waarden voor ROOD en BLAUW handmatig aanpassen.                                                                                                    |
|                       | ATW: In de autotrackingmodus wordt de witbalans voortdurend<br>aangepast in real-time, op basis van de kleurentemperatuur van de<br>beeldverlichting.                                                                                                    |
|                       | HAUTO: Selecteer deze modus zodat het bekeken beeld automatisch de kleurbalans behoudt, afhankelijk van de huidige kleurtemperatuur.                                                                                                    |
| ROOD                  | Deze wordt gebruikt om de roodwaarde aan te passen bij de keuze van <b>SELFDEF</b> voor de WITBALANS en deze kan worden ingesteld tussen 0 en 255.                                                                                                    |
| BLAUW                 | Deze wordt gebruikt om de blauwwaarde aan te passen bij de keuze van <b>SELFDEF</b> voor de WITBALANS en deze kan worden ingesteld tussen 0 en 255.                                                                                                    |
| BEELDSPIEGELING       | Indien u de functie inschakelt, wordt het beeld diagonaal gespiegeld langs de centrale as, en krijgt u een gespiegelde reflectie van het beeld.                                                                                                    |
| SCHERPSTEL-           | Selecteer de minimale afstand voor scherpstelling:                                                                                                    |
| LINGSLIMIET           | Stel de scherpstellingslimiet in op een grotere afstand wanneer het<br>doel ver verwijderd is, om te vermijden dat de PTZ-dome scherpstelt<br>op nabije voorwerpen of stel in op een kortere afstand als het doel<br>dichtbij de PTZ-dome ligt zodat deze niet scherpstelt op objecten<br>verder weg. |
|                       | Stel de <b>SCHERPSTELLINGSLIMIET</b> in op 1 cm, 30 cm, 1 m, 3 m, 5 m of AUTO om er zeker van te zijn dat de PTZ-dome op het doel scherpstelt.                                                                                                    |
|                       | <b>Opmerking</b> : Als u de PTZ binnen test kan het zijn dat de camera niet scherpstelt tijdens het zoomen op hoge snelheid. Stel deze parameter op een lagere waarde in.                                                                                                    |
| 2D DNR                | AAN: Hoe groter de waarde, hoe minder ruis er zal zijn bij omstandigheden met weinig licht.                                                                                                    |

|                              | UIT: Hiermee schakelt u de functie uit.                                                                                                    |
|------------------------------|----------------------------------------------------------------------------------------------------|
| 3D DNR                       | AAN: Hoe groter de waarde, hoe minder ruis er zal zijn bij<br>omstandigheden met weinig licht.<br>UIT: Hiermee schakelt u de functie uit.                                                                                                    |
| MINI ZOOMLIMIET              | Stel de minimum zoom van het objectief in.<br><b>Opmerking:</b> Deze functie wordt niet ondersteund op alle PTZ-<br>domecamera's.                                                                                                    |
| Chroma-<br>onderdrukking     | AAN: Verminderen van kleurruis om heldere en hoge<br>kwaliteitsbeelden te verkrijgen bij omstandigheden met weinig licht.<br>UIT: Hiermee schakelt u de functie uit.                                                                                  |
| VERZADIGING                  | Verzadiging geeft de helderheid van de kleur aan. Hoe hoger de verzadiging, hoe helderder het beeld.                                                                                                    |
| CONTRAST                     | Contrast is de mate van verschil tussen de donkerdere en lichtere onderdelen van het beeld.                                                                                                    |
| SCENEMODUS                   | Selecteer de scènemodus als <b>BINNEN</b> of <b>BUITEN</b> . De standaardinstellingen van de afbeelding wijzigen, afhankelijk van de geselecteerde scènemodus.                                                                                        |
| HLC                          | Gebruik deze puntlichtcompensatiefunctie om te compenseren voor omgevingen met sterke lichtplekken om duidelijkere beelden te maken.                                                                                                    |
|                              | Stel de waarde in om het donkerder gebied helderder te maken en het sterk verlichte gebied te verzwakken. Hoe hoger de gekozen waarde, hoe sterker het effect.                                                                                        |
| SCHERPTECOMP.                | Stel de waarde in op automatisch, dit past de scherpte van het beeld<br>aan om een helderder beeld te verkrijgen. Hoe hoger de gekozen<br>waarde, hoe sterker het effect.                                                                             |
| KLEURVERSTERK-<br>INGSLIMIET | Hoe hoger de kleurversterkingswaarde ingesteld wordt, hoe meer<br>ruis er op het beeld verschijnt. Stel de maximale<br>kleurversterkingswaarde in tussen 0 en 15 om het<br>kleurversterkingsbereik te beperken en de ruis op het beeld te<br>beheren. |
| ONTWASEMING                  | Schakel deze functie in om de zichtbaarheid en de helderheid van een afbeelding in mistig weer te verbeteren.                                                                                                    |
| INIT-OBJECTIEF               | Schakel deze functie in voor het automatisch initialiseren van het objectief om normale werking te verzekeren.                                                                                                    |

### Bewegingsparameter

| MOTION          |       | MOTION         |      |
|-----------------|-------|----------------|------|
| AUTO FLIP       | ON    | PRESET SPEED   | 4    |
| PROPORTIONAL PA | AN ON | ENABLE LIMIT   | OFF  |
| PARK TIME       | 5     | LIMIT SETTINGS |      |
| PARK            | NONE  | CLEAR LIMITS   |      |
| SCAN SPEED      | 28    | SET ELEVATION  | ON   |
| IMAGE FREEZE    | OFF   |                |      |
| DOME SPEED      | 6     |                |      |
| BACK I          | EXIT  | BACK           | EXIT |

| Automatisch<br>kantelen    | In de modus handmatig volgen draait de dome automatisch<br>180 graden horizontaal wanneer een object direct onder de PTZ-<br>dome langsgaat voor ononderbroken volgen.<br><b>Opmerking: AUTOMATISCH KANTELEN</b> is standaard ingesteld                                                                                                    |
|----------------------------|----------------------------------------------------------------------------------------------------|
|                            | op AAN. Het kan niet gedefinieerd worden door de gebruiker.                                                                                                    |
| Proportioneel<br>draaien   | Gebruik deze functie voor het wijzigen van de snelheid van het<br>draaien/kantelen in overeenstemming met de hoeveelheid zoom.<br>Als er veel is ingezoomd, ligt de draai-/kantelsnelheid lager om te<br>voorkomen dat het beeld teveel beweegt in de live-weergave.                                                                                                    |
|                            | U kunt de waarde instellen als <b>AAN</b> of <b>UIT</b> om de functies in of uit te schakelen.                                                                                                    |
|                            | <b>Opmerking</b> : Deze functie is automatisch ingeschakeld bij het instellen van een schaduwtraject.                                                                                                    |
| Parkeertijd                | Dit is een inactieve periode, waarna de PTZ-dome automatisch<br>een vooraf gedefinieerde actie start. Stel de tijdwaarde in tussen 5<br>en 720 seconden.                                                                                                    |
| PARKEREN                   | Dit is een voorgedefinieerde actie. Dit kan worden als presets 1-8,<br>schaduwtraject 1-5, presettours 1-10, pan scan, tilt scan,<br>panoramascan, dagmodus, nachtmodus of geen enkele.                                                                                                    |
|                            | <b>Opmerking</b> : Als u geen controlesignaal ontvangt na de parkeertijd<br>onder de volgende omstandigheden, worden er geen<br>parkeeracties uitgevoerd:                                                                                                    |
|                            | <ul> <li>Tijdens het uitvoeren van de domeacties door het oproepen van<br/>presets; of,</li> </ul>                                                                                                    |
|                            | -Tijdens het uitvoeren van extern alarm-koppelingsacties.                                                                                                    |
| SCANSNELHEID               | De scansnelheid definieert de graad van scannen per seconde van<br>de pan scan, tilt scan en panoramascan.<br>Selecteer een scansnelheid tussen 1 en 40. Hoe hoger de waarde,                                                                                                    |
|                            | hoe sneller de scansnelheid.                                                                                                    |
| BEELD<br>STILZETTEN        | Gebruik deze functie om rechtstreeks over te schakelen van de<br>live-weergave van de huidige scène naar een andere scène die<br>door een preset is gedefinieerd zonder de gebieden tussen deze<br>twee scènes weer te geven. Het vermindert de gebruikte<br>bandbreedte in een digitaal netwerksysteem en geeft tevens<br>privacybescherming voor de gebieden weergegeven tussen de<br>twee scènes. |
| DOMESNELHEID               | Stel de domesnelheid manueel in tussen 1 en 10.                                                                                                    |
| PRESETSNELHEID             | Stel de snelheid in om een preset op te roepen tussen 1 en 8. Hoe groter de waarde, hoe sneller een preset wordt opgeroepen.                                                                                                    |
| Beperking<br>inschakelen   | Dit zijn door de gebruiker geconfigureerde posities waarmee het<br>draai- en het kantelgebied van de PTZ-dome gelimiteerd worden.<br>Stel de linker-, rechter-, boven- en ondergrenzen in om het gebied<br>te definiëren.                                                                                                    |
|                            | AAN: Deze functie is ingeschakeld.                                                                                                    |
|                            | UIT: Deze functie is uitgeschakeld.                                                                                                    |
| Limietinstellingen         | Stel de prompts in om in te stellen op de linker-, rechter-, boven-<br>en ondergrenzen vanuit het menu.                                                                                                    |
| LIMIETEN WISSEN            | Hiermee wist u de limietinstelling.                                                                                                    |
| INSTELLEN VAN<br>DE HOOGTE | AAN: Schakel in om de hoogtehoek van de PTZ-dome te verhogen.<br>UIT: Hiermee schakelt u de functie uit.                                                                                                    |

**Opmerking**: Het bereik van de hoogtehoek is standaard 0 tot 90°. Dit verandert tussen -15 ° en 90° wanneer INSTELLEN VAN DE HOOGTE is ingeschakeld.

#### Presets

Een preset is een door de gebruiker gedefinieerde monitorpositie/-punt. U kunt het presetnummer oproepen om het huidige monitorbeeld te veranderen naar de gedefinieerde positie.

|                                   | PRESETS<br>PRESET NO. 1<br><undefined><br/>SET PRESET<br/>CLEAR</undefined>                                                                                                    |  |  |
|-----------------------------------|----------------------------------------------------------------------------------------------------|--|--|
|                                   | BACK EXIT                                                                                                    |  |  |
| PRESETNR.                         | Hiermee stelt u het presetnummer in tussen 1 en 256.<br><b>Opmerking</b> : Preset 256 kan niet worden gebruikt voor<br>presettours. Het wordt ook niet door alle TruVision-records<br>ondersteund.                               |  |  |
| <ongedefinieerd></ongedefinieerd> | Dit is het presetlabel.<br>Wanneer de preset gedefinieerd is, wordt het presetlabel onder<br>dit nummer in de lijst weergegeven. Indien dit niet gedefinieerd<br>is, wordt er NIET GEDEFINIEERD onder het nummer<br>weergegeven. |  |  |
| PRESET INSTELLEN                  | Stel de gewenste scène/positie van de preset in.                                                                                                    |  |  |

#### Presettour

WISSEN

Een reeks van door de gebruiker gedefinieerde presets, in het systeemgeheugen bewaard en opgeroepen wanneer nodig, ofwel bij activering van een waarschuwing indien dit geprogrammeerd is, ofwel middels handmatige oproep.

Hiermee wist u de presetinstellingen.

| TOUR              |                                           |  |
|-------------------|-------------------------------------------|--|
| NO.               | 1                                         |  |
| OUR               |                                           |  |
|                   |                                           |  |
| CLEAR PRESET TOUR |                                           |  |
| PRESET TOUR-D     |                                           |  |
|                   |                                           |  |
|                   |                                           |  |
| EXIT              |                                           |  |
|                   | TOUR<br>NO.<br>OUR<br>T TOUR<br>D<br>EXIT |  |

PRESETOURNR. Selecteer een voorkeuzetrajectnummer tussen 1 en 10.

#### PRESETTOUR BEWERKEN

Bewerkmodus activeren Het menu hieronder wordt weergegeven.

Klik op de richtingsknoppen links/rechts om de cursor in de PRESET-, DWELL- en SPD-kolommen te plaatsen.

Klik op de omhoog-/omlaag-richtingsknoppen om de waarde van het presetnummer, de interval tijd en de presettoursnelheid in te stellen.

| _           |     |        |       |     |
|-------------|-----|--------|-------|-----|
|             | NUM | PST    | DWELL | SPD |
|             | 1   | 0      | 6     | 30  |
|             | 2   | 0      | 6     | 30  |
|             | 3   | 0      | 6     | 30  |
|             | 4   | 0      | 6     | 30  |
|             | 5   | 0      | 6     | 30  |
|             | 6   | 0      | 6     | 30  |
|             | 7   | 0      | 6     | 30  |
| DONE : OPEN |     | QUIT : | CLOSE |     |
| 1           |     |        |       |     |

**Opmerking**: De presets gebruikt in een presettour moeten vooraf gedefinieerd worden. De interval tijd is een vooringestelde periode gedurende welke een camerabeeld wordt weergegeven voordat de camera beweegt naar de volgende vooringestelde positie. Het is inactieve tijd van de camera. Selecteer een waarde voor de interval tijd tussen de 0 en 800 seconden, die is verdeeld over 30 niveaus. De presettoursnelheid is de scansnelheid van de PTZ-dome om te schakelen tussen de presets. Selecteer een waarde voor de presettoursnelheid tussen de 1 en 40.

| PREVIEW              | Weergave van de huidige presettour.                                                                       |
|----------------------|----------------------------------------------------------------------------------------------------|
| PRESETTOUR<br>WISSEN | Verwijderen van de huidige presettour.                                                                    |
| PRESETTOUR-D         | Dit is de tijd voor het overschakelen van een preset naar een andere. Kies 5 s, 10 s, 20 s, 30 s of 60 s. |

#### Taakplanning

Een taakplanning is een vooraf geconfigureerde actie die automatisch op een specifieke datum en tijd kan worden uitgevoerd.

|         | TIMING                                  | TIMING TASK |  |  |
|---------|-----------------------------------------|-------------|--|--|
|         | TASK NO.                                | 1           |  |  |
|         | ENABLE TASK                             | ON          |  |  |
|         | ACTION                                  | NONE        |  |  |
|         | TASK TIME                               |             |  |  |
|         | TASK PREVIEW                            |             |  |  |
|         | TASK CLEAR                              |             |  |  |
|         | BACK                                    | EXIT        |  |  |
| TAAKNR. | Selecteer een taaknummer tussen 1 en 8. |             |  |  |
| ТААК    | AAN. Taakplanning inschakelen           |             |  |  |

| ТААК        | AAN: Taakplanning inschakelen  |
|-------------|--------------------------------|
| INSCHAKELEN | UIT: Taakplanning uitschakelen |

| ACTIE               | Selecteer een taak in preset 1 t/m 8, schaduwtraject 1 tot 5, stel uw preset in van 1 tot 10, pan scan, tilt scan, panoramascan, dagmodus, nachtmodus, nul kalibreren en geen. |                                            |                    |                                   |                         |
|---------------------|----------------------------------------------------------------------------------------------------|--------------------------------------------|--------------------|-----------------------------------|-------------------------|
| TIJD VAN DE<br>TAAK | Klik op de knoppen links/rechts om de cursor te plaatsen op<br>WEEK, START (U-M) en EIND (U-M).                                                                                |                                            |                    |                                   |                         |
|                     | Klik op de omhoog- en omlaagrichtingstoetsen om de start- en stoptijden voor de tijd van de taak in te stellen.                                                                |                                            |                    |                                   |                         |
|                     | WEEK WHOLE WEEK                                                                                                    |                                            |                    |                                   |                         |
|                     |                                                                                                    | START(H-M)                                 | 00                 | 00                                |                         |
|                     |                                                                                                    | END(H-M)                                   | 00                 | 00                                |                         |
|                     |                                                                                                    | DONE : OPEN                                |                    |                                   |                         |
|                     |                                                                                                    | QUIT : CLOSE                               |                    |                                   |                         |
|                     | Opmerking: [<br>zondag of He<br>minuut.                                                                                                    | De weekdag kan<br><b>Ie week</b> ; H verwi | worden<br>jst naar | ingesteld van r<br>uur en M verwi | naandag tot<br>jst naar |
| TAAKPREVIEW         | Een preview van de huidige taak.                                                                                                    |                                            |                    |                                   |                         |
| TAAK WISSEN         | Alle gedefinieerde taken verwijderen.                                                                                                    |                                            |                    |                                   |                         |

#### Schaduwtraject

Een schaduwtraject is een opname van een door de gebruiker gedefinieerde beweging van een PTZ-domecamera. Een schaduwtraject kan worden bewaard en gereproduceerd.

|                            | SHADOW TOUR<br>SHADOW TOUR NO. 1<br>EDIT SHADOW TOUR<br>PREVIEW<br>CLEAR SHADOW TOUR<br>REMAINING 100                                                                                                    |  |  |
|----------------------------|----------------------------------------------------------------------------------------------------|--|--|
|                            |                                                                                                    |  |  |
| SCHADUWTRAJECTNR.          | Selecteer een schaduwtraject tussen 1 en 5.                                                                                                    |  |  |
| SCHADUWTRAJECT<br>BEWERKEN | In dit menu kunt u een schaduwtraject opnemen.<br>Klik op de PTZ-besturing en de richtingsknoppen om de PTZ-<br>dome te bedienen om een pad te tekenen, inclusief pan scan,<br>tilt scan, inzoomen, uitzoomen, enz. De PTZ-dome onthoudt<br>automatisch het pad als een schaduwtraject. |  |  |

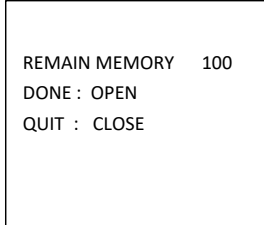

**Opmerking:** De draai-/kantelbewegingen en de objectiefbedieningen kunnen niet gelijktijdig in het geheugen worden opgeslagen.

| PREVIEW                  | Een voorbeeld van het huidige schaduwtraject.                                                                                                    |
|--------------------------|----------------------------------------------------------------------------------------------------|
| SCHADUWTRAJECT<br>WISSEN | Het verwijderen van alle de gedefinieerde schaduwtrajecten.                                                                                                    |
| RESTERENDE               | Dit geeft het resterende geheugen van de PTZ-camera weer<br>om schaduwtrajecten te configureren. Wanneer dit op 0 staat,<br>kunnen er geen schaduwtrajecten meer worden<br>geconfigureerd. |

#### Privacymasker

Dit is een visuele blokkering of een gemaskeerd gebied dat is geconfigureerd voor het verbergen van de weergave in de daarvoor aangewezen gebieden. Bijvoorbeeld, blokkeringen van ramen van de buren om hen te beschermen tegen kijken en/of opnemen.

De afgedekte gebieden kunnen verplaatsen met de draai/kantelbewegingen en hun afmetingen worden automatisch aangepast als het objectief in- en uitzoomt.

**Opmerking**: Af en toe kunnen delen van het afgedekte gebied mogelijk zichtbaar zijn als snelle pan-tilt-zoom-opdrachten worden uitgevoerd. We raden u aan dat privacymaskergebieden zo geconfigureerd worden dat de grenzen wijder liggen dan het beschermde gebied om onbedoelde blootstelling te voorkomen.

| PRIVACY<br>MASK NO.<br>MASK STATUS<br>SET MASK<br>CLEAR MASK | MASK<br>1<br>OFF |
|--------------------------------------------------------------|------------------|
| BACK                                                         | EXIT             |

| MASKERNR.                   | Het nummer van het privacymasker ligt tussen 1 en 24.                                    |
|-----------------------------|------------------------------------------------------------------------------------------|
| DE STATUS VAN<br>HET MASKER | AAN: De privacymaskerfunctie inschakelen.<br>UIT: De privacy maskerfunctie uitschakelen. |
| MASKER<br>INSTELLEN         | Klik op deze menuoptie voor het openen van de bewerkmodus (zie hieronder).               |

|               |                                                                                                    | ADJUST MASK POS<br>FOCUS SHIFT STATUS<br>SAVE : OPEN<br>QUIT : CLOSE                                                                                                    |                                                                                                    |
|---------------|----------------------------------------------------------------------------------------------------|----------------------------------------------------------------------------------------------------|----------------------------------------------------------------------------------------------------|
|               | MASKERPOS. AANP<br>van het masker op he<br>richtingsknoppen om<br>te verplaatsen. Klik op<br><i>GROOTTE VAN HET</i><br>scherm. Klik op de kn<br>masker te verhogen/v<br>de breedte van het ma | PASSEN: Gebruik deze f<br>t scherm te definiëren. K<br>het privacymasker naar<br>o de knop FOCUS + om<br>MASKER AANPASSEN<br>oppen omhoog/omlaag o<br>erlagen en klik op de kno<br>asker te vergroten/verkle | functie om de positie<br>(lik op de<br>het gewenste gebied<br>de melding<br>/ op te roepen op het<br>om de hoogte van het<br>oppen links/rechts om<br>einen. |
|               | <b>Opmerking:</b> Het kant tussen 0° en 70°.                                                                                                    | elbereik om privacymasl                                                                                                    | kers in te stellen ligt                                                                                                    |
|               | OPSLAAN: Klik om d<br>naar het vorige menu.<br>het masker te wijziger<br>menu Masker inteller<br>bewerken                                                                                     | e wijzigingen op te slaar<br>Het gemaskeerde gebie<br>n, klikt u op <b>IRIS +</b> voor h<br>n. Klik nogmaals op de k                                                                                         | n en terug te keren<br>ed wordt nu grijs. Om<br>net openen van het<br>nop <b>IRIS +</b> om te                                                                |
|               | Atsluiten: Annuleren.                                                                                                    |                                                                                                    |                                                                                                    |
| MASKER WISSEN | Alle privacymaskers v                                                                                                    | erwijderen.                                                                                                    |                                                                                                    |

#### Alarmingang

U kan de PTZ-dome configureren zodat deze reageert op alarmgebeurtenissen met gekoppelde alarmacties, zoals het oproepen van presets, presettours, schaduwtrajecten, scannen, enz.

| ALARM IN      | IPUT |
|---------------|------|
| RESUME        | ON   |
| SEQUENCE      | 5    |
| DELAY TIME 5  |      |
| ALARM SETTING |      |
|               |      |
|               |      |
| BACK          | EXIT |
|               |      |

HERVATTEN AAN: Stel de PTZ-camera in om zijn vorige activiteit te hervatten nadat de geactiveerde acties zijn beëindigd.

**UIT**: Stel de PTZ-dome in om de vorige activiteit niet te hervatten nadat de geactiveerde acties zijn beëindigd.

#### **Opmerking:**

• Indien de PTZ-dome beweegt terwijl er een gekoppelde actie wordt geactiveerd, stopt deze op zijn huidige positie en hervat zijn taak vanuit deze positie zodra de gekoppelde actie is beëindigd.

|                 | <ul> <li>De PTZ-c<br/>posities, ł<br/>hervatten</li> </ul>                                                     | lome kan worden<br>net scherpstellen                                                                                           | geconfiguree<br>en de diafrag                                                                             | rd om de PTZ-<br>mawaarde te                                                                                        |
|-----------------|----------------------------------------------------------------------------------------------------|----------------------------------------------------------------------------------------------------|----------------------------------------------------------------------------------------------------|----------------------------------------------------------------------------------------------------|
| REEKS           | Dit is een door<br>dome eerst op<br>wanneer meer<br>op hetzelfde m<br>seconden.                                | r de gebruiker ge<br>een alarm reage<br>dan één alarm v<br>noment. Selectee                                                    | definieerd inte<br>eert en vervolg<br>van de dezelfd<br>r een waarde                                      | erval waarna de PTZ-<br>gens op het volgende<br>le prioriteit optreedt<br>tussen 1 en 200                           |
| VERTRAGINGSTIJD | Indien er al ee<br>alarminvoer, re<br>hetzelfde kana<br>resetvertraging<br>Dit is de resttij<br>geactiveerd te | n koppelingsactie<br>eageert de PTZ-c<br>aal na de door de<br>gstijd.<br>d waarin de PTZ-<br>rwiil het fysiek is               | e is geactiveer<br>dome enkel op<br>gebruiker geo<br>-dome een ala<br>gewist. Selec                       | rd door een<br>o de input vanuit<br>definieerde<br>arm beschouwt als<br>teer een waarde                             |
|                 | tussen 0 en 30                                                                                                 | 00 seconden.                                                                                                    | ge                                                                                                    |                                                                                                    |
| ALARM INSTELLEN | ALARMNR.: H                                                                                                    | let alarmnummer                                                                                                    | r tot maximaal                                                                                            | 2.                                                                                                    |
|                 | PRIORITEIT: :<br>tegelijkertijd m<br>worden geacti<br>met de hoogst<br>met dezelfde p<br>alarm reagere         | Stel in op Hoog, (<br>leerdere alarmen<br>veerd, zal de don<br>e prioriteit. Indier<br>prioriteit worden g<br>n volgens de ged | Gemiddeld of<br>met verschille<br>ne enkel reag<br>n er tegelijkert<br>geactiveerd, za<br>lefinieerde ala | Laag. Indien er<br>ende prioriteiten<br>eren op het alarm<br>ijd meerdere alarmen<br>al de dome op elk<br>ırmreeks. |
|                 | LINK: Dit kan<br>schaduwtrajec<br>panoramascar<br>alarm is.                                                    | worden ingesteld<br>at 1 tot 5, presetto<br>n, dagmodus, nac                                                                   | l als preset va<br>our van 1 tot 1<br>chtmodus of g                                                       | n 1 tot 8,<br>0, panscan, tilt scan,<br>een wanneer er een                                                          |
|                 | ALARMUITGA                                                                                                    | ANG: Kies GEEN<br>ties 1 om ALARM                                                                                              | l om alarmuitg<br>IUITGANG 1 t                                                                            | jangen uit te<br>e activeren.                                                                                       |
|                 | <b>Opmerking:</b> E                                                                                            | Er is 1 alarmuitgai<br>an de alarmuitga                                                                                        | ng configuree                                                                                             | rbaar; het<br>Idig zijn                                                                                             |
|                 | ALARMINVO                                                                                                    | ER: Stel de ingan                                                                                                    | igstatus in op                                                                                            | OPEN (Normaal                                                                                                    |
|                 | open), SLUITE<br>uitschakelen).                                                                                | EN (Normaal gesl                                                                                                    | loten), of UIT                                                                                            | (Alarmingang                                                                                                    |
|                 | Opmerking: A<br>geactiveerd do<br>SLUITEN inste<br>huidige niveau<br>geactiveerd wa                            | Als u de status als<br>oor het hoge huid<br>elt, wordt het alar<br>ı. Als u de status<br>anneer dit invoerl                    | s OPEN instel<br>ige niveau. Al<br>m geactiveerc<br>als UIT instell<br>kanaal is uitge                    | t, wordt het alarm<br>s u de status als<br>d door het lage<br>t, zal het worden<br>eschakeld.                       |
|                 |                                                                                                    | ALARM SE                                                                                                    | TTING                                                                                                    |                                                                                                    |
|                 |                                                                                                    | ALARM NO.                                                                                                    | 1                                                                                                    |                                                                                                    |
|                 |                                                                                                    | PRIORITY                                                                                                    | HIGH                                                                                                    |                                                                                                    |
|                 |                                                                                                    | LINK                                                                                                    | NONE                                                                                                    |                                                                                                    |
|                 |                                                                                                    |                                                                                                    | NONE                                                                                                    |                                                                                                    |
|                 |                                                                                                    | ALAKIVI INPU I                                                                                                    | UPEN                                                                                                    |                                                                                                    |
|                 |                                                                                                    | ВАСК                                                                                                    | EXIT                                                                                                    |                                                                                                    |

#### Alarmuitgang

Een alarmuitgang is een configureerbare interface voor alarmuitgang op de achterkant van de PTZ-dome, die zich kan verbinden met een ander alarmapparaat en dit kan activeren.

| ALARMUITGANG       | Stel het alarmuitgangstype in op OPEN (Normaal open) en SLUITEN (Normaal gesloten).                                                 |
|--------------------|----------------------------------------------------------------------------------------------------|
|                    | <b>Opmerking</b> : Slechts één alarmuitgang kan<br>worden geconfigureerd. De tweede alarmuitgang<br>kan niet worden geconfigureerd. |
| UITGANG1, UITGANG2 | <b>OPEN:</b> Stel de alarmuitgang in op normaal open.<br><b>SLUITEN:</b> Stel de alarmuitgang in op normaal gesloten.               |
| INTERVAL TIJD      | Dit is de duur van het alarmuitgangsignaal.<br>Selecteer een waarde tussen 0 en 60 seconden.                                        |

#### Instellingen wissen

| PRESETS        | •  | Wis alle presetinstellingen.               |
|----------------|----|--------------------------------------------|
| PRESETTOURS    | •  | Wis alle presettourinstellingen.           |
| SCHADUWTRAJECT | •  | Wis alle schaduwtrajecteninstellingen.     |
| Maskers        | •  | Wis alle instellingen van de maskers.      |
| ZONES          | ٠  | Wis alle instellingen van gebieden.        |
| TAAKPLANNINGEN | Wi | s alle instellingen van de taakplanningen. |

#### Zones

Een zone is een draai- en kantelgebied dat wordt gedefinieerd door de links-/rechtsgrenswaarden. U kunt de zones confgureren in het submenu **ZONES**. Definieer een zone als de betreffende surveillancescène beperkt.

| ZONES                   |     |
|-------------------------|-----|
| ZONE NO.                | 1   |
| <undefined></undefined> |     |
| EDIT ZONE               |     |
| ZONE STATUS             | ON  |
| SCAN STATUS             | ON  |
| CLEAR ZONE              |     |
| BACK EX                 | ХIТ |

| ZONENR.                           | Selecteer een zonenummer tussen 1 en 8.                                                                                                    |
|-----------------------------------|----------------------------------------------------------------------------------------------------|
| <ongedefinieerd></ongedefinieerd> | Dit is het zonelabel.                                                                                                    |
|                                   | Wanneer de zone gedefinieerd is, wordt het zonelabel<br>onder dit nummer in de lijst weergegeven. Indien dit niet<br>gedefinieerd is, wordt er NIET GEDEFINIEERD onder<br>het nummer weergegeven. |
| BEWERKEN ZONE                     | Volg de prompts om de linker- en rechterlimieten in te stellen.                                                                                                    |
| ZONESTATUS                        | Dit geeft de huidige status van de zone weer.                                                                                                    |
| SCANSTATUS                        | AAN: Schakel het zonescannen in.                                                                                                    |
|                                   | UIT: Schakel het zonescannen uit.                                                                                                    |
| ZONE WISSEN                       | De zone-instellingen wissen.                                                                                                    |

#### Video-instelling

Wijzig de standaard van de video-uitgang naar wens, met inbegrip van de afbeeldingsresolutie en framesnelheid.

#### **IR-parameter**

U kunt u de IR-parameters configureren, waaronder de IR-gevoeligheid, huidige N/M-LED alsook de bediening van de indicatie-LED, enz.

**Opmerking:** De IR-parameterinstellingen worden enkel door de IR-PTZ-domes ondersteund.

| IR PARAMETE     | ER     |
|-----------------|--------|
| IR SENSITIVITY  | MEDIUM |
| N/M LED CURRENT | 8      |
| FAR LED CURRENT | 8      |
| REFERENCE ZOOM  | 2      |
| LED CONTROL     | AUTO   |
| SWITCH DELAY(S) | 2      |
| SMART IR        | 0      |
|                 |        |
| BACK EX         | IT     |

| IR-GEVOELIGHEID         | Stel de gevoeligheid van de infrarood-LED in op hoog, gemiddeld of laag.                                                                                                    |
|-------------------------|----------------------------------------------------------------------------------------------------|
| N/M LED CURRENT         | Selecteer de current van dichtstbij/gemiddeld infrarood-LED tussen 1 t/m 10.                                                                                                    |
| FAR LED CURRENT         | Selecteer de current van de verste infrarood-LED tussen 1 t/m 10.                                                                                                    |
| REFERENTIEZOOM          | Wanneer de snelheid van de werkelijke zoom groter is<br>dan de zoomlimiet, schakelt de IR over naar<br>langeafstand infrarood-LED.                                                                                    |
|                         | schakelt de IR over naar het dichtbij/gemiddelde<br>afstand infrarood-LED.                                                                                                    |
| LED BEDIENEN            | Stel de bediening van de LED in. Selecteer een van de opties:                                                                                                    |
|                         | ALLEMAAL AAN: Het inschakelen van alle infrarood<br>LED 's                                                                                                    |
|                         | VER AAN: Lange infrarood LED's inschakelen                                                                                                    |
|                         | DICHTBIJ AAN: Schakel de dichtbij/gemiddelde afstandsinfrarood-LED 's in.                                                                                                    |
|                         | AUTO: Automatisch inschakelen van de infrarood-<br>LED, afhankelijk van de lichtomstandigheden                                                                                                    |
|                         | ICR: Pas de infrarood-LED werkmodus aan, in<br>overeenstemming met de ICR (infrarood-cut filter)                                                                                                    |
|                         | SLUITEN: Infrarood LED's uitschakelen                                                                                                    |
| OMSCHAKELVERTRAGING(EN) | Dit is de vertragingstijd om te schakelen tussen de<br>lange infrarood-LED en M/N-afstandsinfrarood-LED.                                                                                                    |
| Slimme infrarood        | Deze functie wordt uitgevoerd om de overbelichting te<br>verminderen van IR-licht en kan worden ingesteld van<br>0 tot 15. Hoe hoger de waarde is, des te hoger het<br>onderdrukkingsniveau van de IR-overbelichting. |

### Herstellen van de camera

**Voer** MAIN MENU (Hoofdmenu) > RESTORE CAMERA (HERSTELLEN CAMERA) in

Klik op **IRIS+** om de camera-instellingen terug te zetten naar de standaardwaarden of klik op **IRIS-** om het menu te verlaten.

**Opmerking:** Camera-instellingen omvatten de beeldparameters, lensinstellingen en weergave-instellingen.

# Instellingen herstellen

U kunt alle camera-instellingen terugzetten naar de standaard fabrieksparameters.

**Opmerking**: Dome-instellingen bestaan voornamelijk uit PTZ-parameters en alarmparameters. Ze bevatten ook een aantal systeeminstellingen, zoals het adres van de dome.

Open het menu dome-standaardinstellingen: MAIN MENUS (HOOFDMENU'S) > RESTORE DEFAULTS (STANDAARDWAARDEN HERSTELLEN)

Klik op **IRIS+** om de camera-instellingen terug te zetten naar de standaardwaarden of klik op **IRIS-** om het menu te verlaten.

## Dome opnieuw opstarten

Voer MAIN MENU (Hoofdmenu) > REBOOT DOME (Dome opnieuw opstarten) in. Klik op IRIS + voor het opnieuw opstarten van de PTZ-dome op afstand.

# Taal

Voer MAIN MENU (Hoofdmenu) > LANGUAGE (Taal) in. Klik op links of rechts om de taal te wijzigen en klik op IRIS + om de taal te bevestigen.